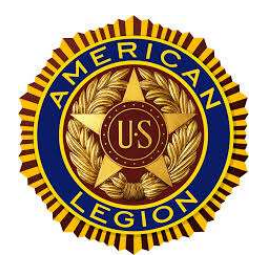

# Instructions for Using Transfer Letter Spreadsheet

This spreadsheet will create letters to members of Headquarters Post to invite them to transfer to your local post.

Step 1 – Enter your post information on the Input tab.

If your Transfer Letter contains data in the data tab you may clear all the data by clicking the cell to the left of column A and above row 1 to select all the data then right click and select 'Clear Data'. DO NOT USE DELETE.

Step 2 – Login to Mylegion.org

- Select "My Groups"
- Select MEMBERS > Reports / Labels
- Select Find Members in my Area

|                      | Ralph Amundson Post 30<br>Edgerton, WI |
|----------------------|----------------------------------------|
|                      | Post Name: Ralph Amundson              |
|                      | Post Number: 30                        |
|                      | Post Address: 10612 N Kidder Rd        |
|                      | Post City: Edgerton                    |
|                      | Post State: WI                         |
|                      | Post Zip: 53534-1111                   |
|                      | Sender: Jim Cottrell                   |
|                      | Title: Adjutant                        |
|                      | Dues Amount: \$40.00                   |
|                      |                                        |
| MEMBERS              |                                        |
| View Members         | LABELS                                 |
| Reports / Labels     | 3x10 Labels                            |
| Global Member Search |                                        |
|                      | MEMBERSHIP                             |

**GROUP INFORMATION** 

Group Message

FIND MEMBERS IN MY AREA

Contact Information

Group Attributes / Services

- Find Members in my Area\_
- Member Online Renewals
- Post / Squadron Current Roster
- Roster Updates

### Step 3 – Select Data

- Click on Zip Codes
- Select Zip Codes
- Click on Last Paid Year
- Select ALL
- Click on View Report

### Step 4 - Download Data & Save

- Click on the floppy disk down arrow
- Select CSV option
- Save the file

#### Find Members in My Area - Zip Listing Zip Codes: 53534,53535,53536 Last Paid Year 2023,2022,2021 of 1 5 DI 0 Fine 11 1 Page Width Find Members in My Area 0 Page Width 🖌 Find | Next DI Word 140 N 3rd St Excel Eva 16932 W Lilac Ln Eva 508)882-2181 102 Beach St Edg PowerPoint 306 Mariboro Ave Edg 508)728-3234 iamesf PDF 10503 N Kidder Rd Edg 508)580-0216 sunder 1011 S Main St Edg 1129 County Road A Edg TIFF file 1129 County Road A Edg 400 Lake Shore Dr Edg imaver MHTML (web archive) 123 Oakwood Ave Edg 08)884-8011 lwp149 8 Mechanic St Edg crazyda CSV (comma delimited) 212 Lord St 5081884-4425 Edg gschwa 19 E Hubert St 715)902-9953 Edg devonte XML file with report data 706 E Mason Dr 360)628-6085 johnshi Edg

## Step 5 – Open the data (CSV) file

- Open Excel
- Above the Open Button change ALL Files (\*.\*) to Text Files
- 1. Select CSV File and hit Open

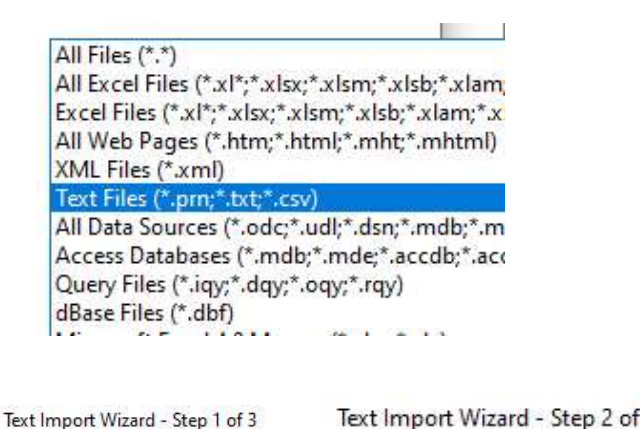

- Click Delimited
- Click Next
- Click Comma
- Click Next

This screen lets you set the del preview below.

Trea

Text gu

| and the second second second |                                                       | Creation exercision end                             |
|------------------------------|-------------------------------------------------------|-----------------------------------------------------|
| Original data type           | that best desc<br>- Characters si<br>- Fields are ali | Delimiters<br>☑ <u>I</u> ab<br>□ Se <u>m</u> icolon |
| Start import at <u>r</u> ow: | rt at <u>r</u> ow: 1                                  | Comma<br>Space                                      |
|                              |                                                       | Other:                                              |

The Text Wizard has determined that

If this is correct, choose Next, or choose

- Leave column data set at General
- Select Finish

Text Import Wizard - Step 3 of 3

This screen lets you select each colur

| Column da      | ta format         |           |
|----------------|-------------------|-----------|
| • Genera       | al                |           |
| ○ <u>T</u> ext |                   |           |
| O Date:        | MDY               | $\sim$    |
| O Date:        | MDY<br>import col | umn (skit |

Step 6 – Copy & Paste the data

- Click the cell to the left of column A and above row 1 to select all the data
- Click on the copy button or Ctrl C to copy all the data
- Click on the DATA tab in the Transfer Letter Spreadsheet
- Click the cell to the left of column A and above row 1
- Click on the Paste button or Ctrl V to paste the data

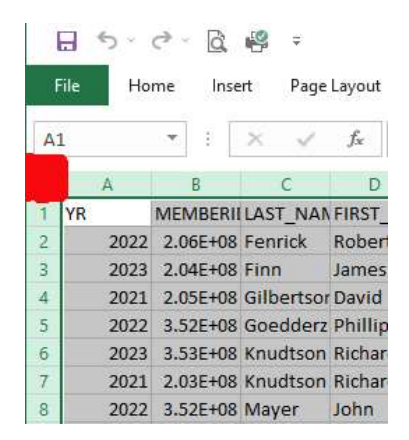

Step 7 – Print the letter

- Click on the Letter Tab
- Enter the number of the row to print (1 is 1st person, 2 is 2<sup>nd</sup> person)
- Click on the Print icon to print

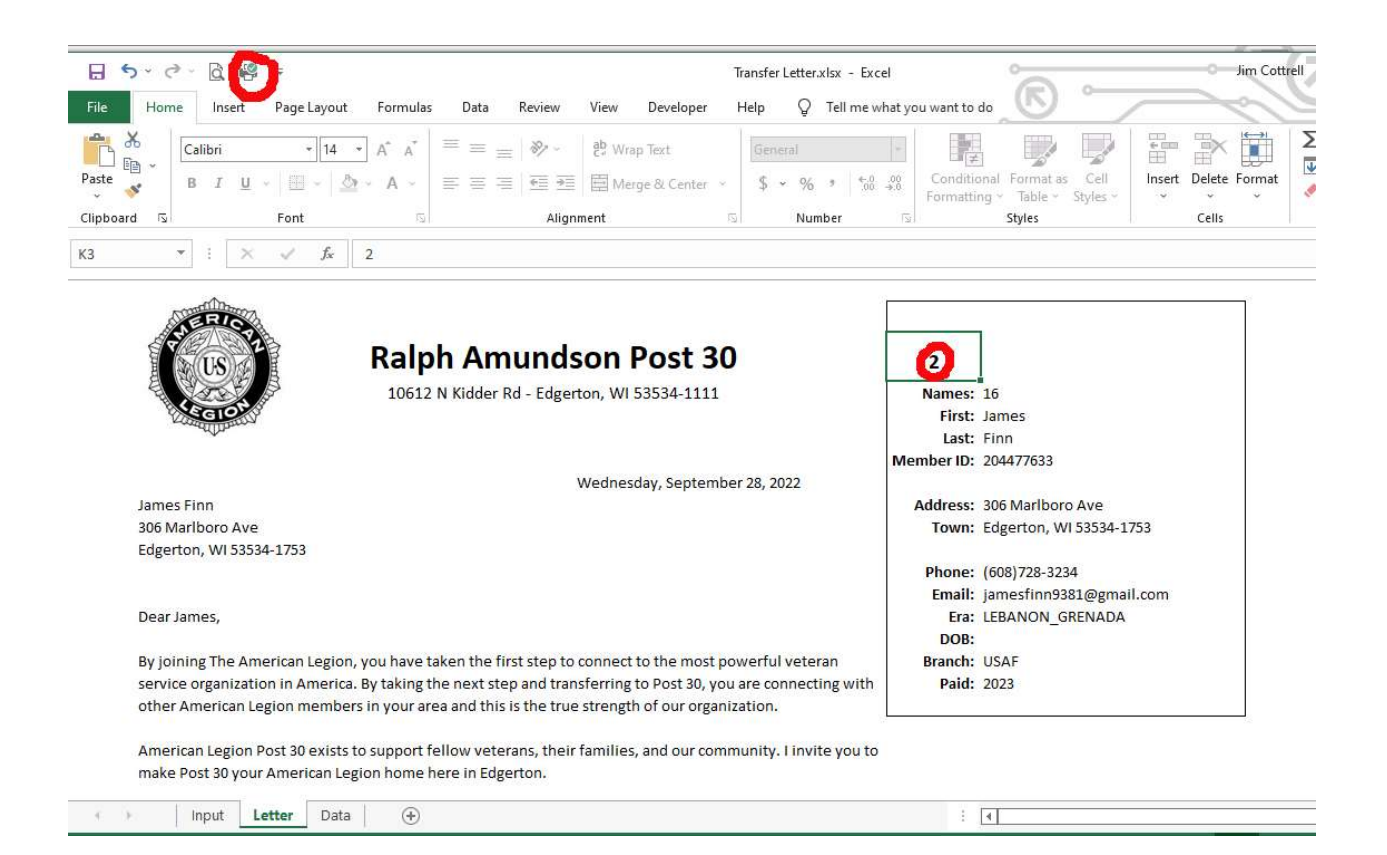